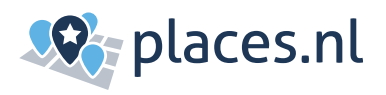

# Handleiding verificatie Google Bedrijfsprofiel

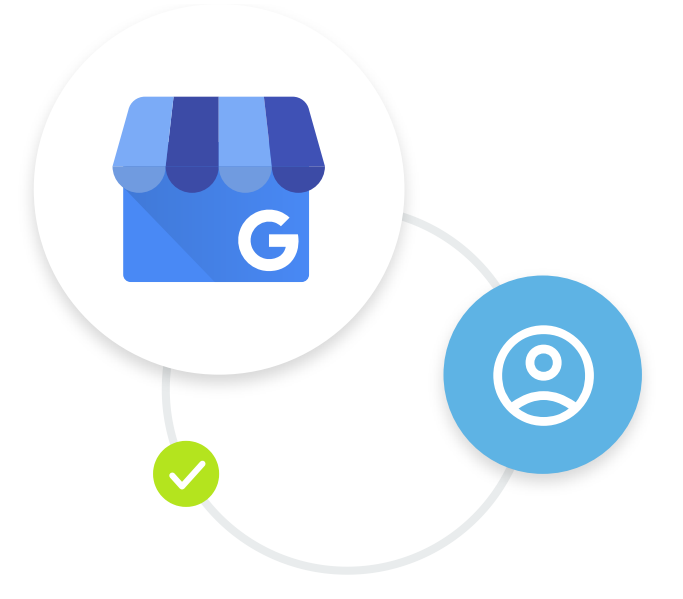

Het verifiëren van jouw Google Bedrijfsprofiel zorgt ervoor dat jouw bedrijfsinformatie klopt en betrouwbaar is. Dit helpt klanten jou te vinden en beschermt je bedrijf tegen fraude.

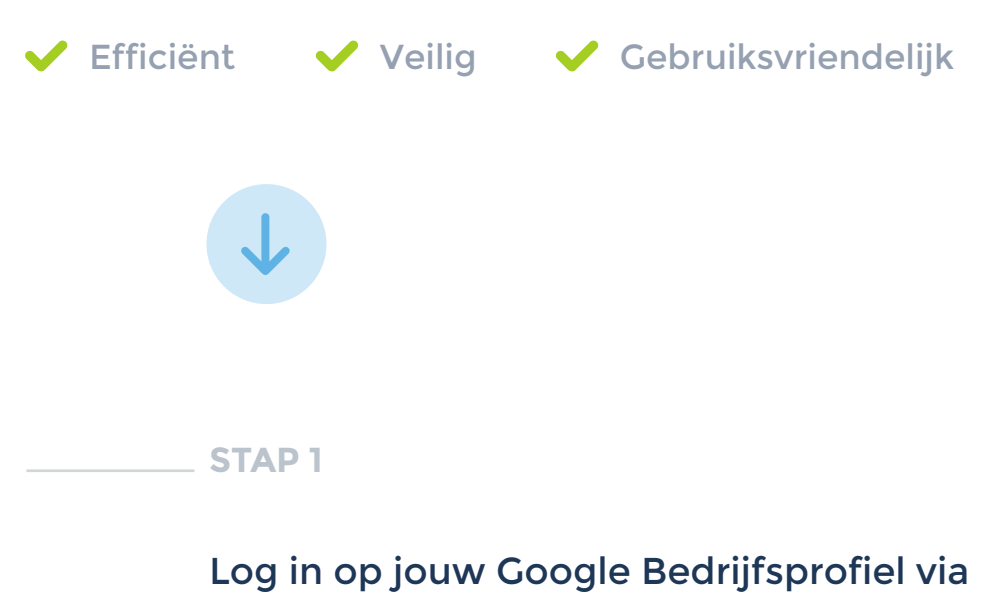

https://www.google.com/business

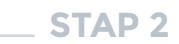

Wanneer je bent ingelogd kom je direct in jouw Google Bedrijfsprofiel. Je ziet nu de optie om jouw bedrijf te verifiëren. Klik op 'Geverifieerd worden'.

| Alle                                                                                                    | Producten | Afbeeldingen  | Video's     | Nieuws | Boeken  | Financieel | : Meer    | Tools |  |
|----------------------------------------------------------------------------------------------------|-----------|---------------|-------------|--------|---------|------------|-----------|-------|--|
| Je bedrijf op Google                                                                                               |           |               |             |        |         |            |           |       |  |
| መ                                                                                                    | }         | ⊾             |             | I      | <u></u> | **         | ~7        |       |  |
| Profiel b                                                                                                    | ewer Re   | eviews lezen  | Berichten   | Fo     | oto's   | Prestaties | Advertere | n     |  |
| Afspra                                                                                                    | aken Vr   | Paag en ant U | pdate toev. |        |         |            |           |       |  |
| ▲ Je bent niet geverifieerd. Sommige van je bewerkingen zijn mogelijk niet zichtbaar voor klanten. Meer informatie |           |               |             |        |         |            |           | 2     |  |

#### STAP 3

Kies een verificatiemethode. Google biedt verschillende methoden om te verifiëren. Afhankelijk van jouw situatie kun je kiezen uit:

- **Postkaart** je ontvangt de postkaart binnen 5 tot 10 dagen
- **Telefoon** je ontvangt direct een sms of telefoontje
- E-mail je ontvangt direct een e-mail
- **Bedrijfsvideo** *je wordt binnen 5 werkdagen beoordeeld*

### Klik op 'Volgende'.

| Stekkie                             | × 🖡 🖲                                 | ٩                                                                                      | _   |
|-------------------------------------|---------------------------------------|----------------------------------------------------------------------------------------|-----|
| Alle Product C                      |                                       | Verifièren                                                                             | · × |
| Je bedrijf is                       | Google                                | Een verificatiemethode selecteren                                                      |     |
| Profile! bewer                      | ****                                  | Google moet verifièren dat je dit bedrijf beheert.<br>Meer informatie over verificatie |     |
| A Je bent mogelijk                  | · · · · · · · · · · · · · · · · · · · | Code per telefoon                                                                      |     |
| Stekkie NHET C<br>Ontwerpbureau     | ·                                     | O E-mail met een code                                                                  |     |
| Servicegebieden<br>Telefoor: 06 155 | · · · · · · · · · · · · · · · · · · · | O Bedrijfsvideo                                                                        |     |

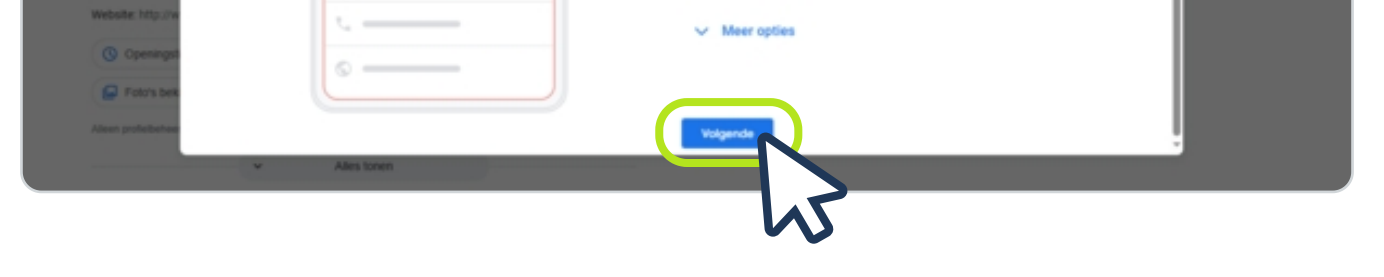

Heb je gekozen voor verificatie via bedrijfsvideo? Klik dan op onderstaande button voor meer uitleg.

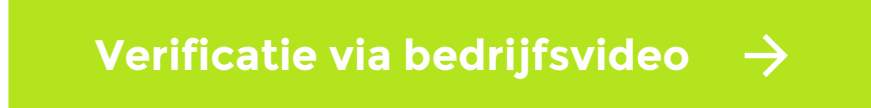

#### **STAP 4**

Voer de verificatiecode in en klik op 'Verifiëren'.

| Google | 🗌 mijn bedrijf 🛛 🗙 煤 😨 🔍 🖉  |                                                                                                    |  |  |  |  |  |
|--------|-----------------------------|----------------------------------------------------------------------------------------------------|--|--|--|--|--|
| Google | min bedrijf ×               | Verifiëren  Geef je verificatiecode op  Gecijferige code  Verifiëre  Je kunt over 42 seconden een ander tekstbericht aanvragen.  Ondervind je problemen? |  |  |  |  |  |
|        | Openingstijden: 07.00-17.00 | Code opnieuw sturen Andere verificatiemethode                                                                                                    |  |  |  |  |  |

**STAP 5** 

Controleer of jouw bedrijfsgegevens correct zijn en pas indien nodig

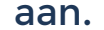

## Heb je nog vragen? Wij helpen je graag! 🛛 💪 024 - 355 52 99